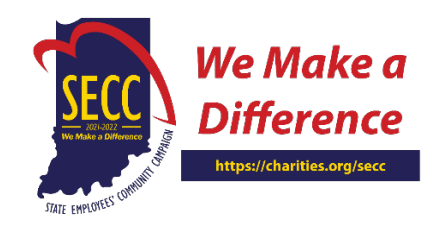

# **CHARITY PORTAL QUICK GUIDE**

## **Receiving Your Login Credentials**

To access the charity portal, please use the login credentials provided on the remittance email or check paystub when distributions are processed. In the remittance advice, you will receive instructions on how to login to your organization's account:

| America's Charities       Bank of Origin: Wells Fargo         14150 Newtorock Drive       Issue Date: 2021/03/12         Suite 110       Advice Number: ES1171         Chantilly, VA 20151       Payment Amount: ES100.00 USD         Vendor #: Al234567         Remittance Advice         Invoice       Invoice #       Invoice Description       Invoice Net Amount         2021/03/05       CF210131_A1234567       F2020 ACMC Dist ID #210131       \$100.00         To obtain your agency's ONLINE PAYMENT REPORT:         STEP 1: Visit yuww.charities.org/reports       STEP 2: Enter your user name and password. (See Below)       STEP 2: Enter your user name and password. (See Below)         STEP 2: Enter your user name and password. (See Below)       STEP 4: Enter the distribution id. (See Below)       STEP 4: Enter the distribution id. (See Below)         Need Help? Co to: www.charities.org/support for online support and FAQ's or you can call us at: (703) 957-7888       User Name :       Al234567Charity         Password :       2015178       Report Option:       Dist 20131       ACKNOWTEDGEMENTS; America's Charities does not send acknowledgements to donors on behalf of your agency         This notice is to inform you that an attempt has been or will be made to send funds electronically to your bank account via ACH or Wire transfer. Receipt of this remittance advice is not confirmation of success or failure of this attempt. If you have any questions pleas | AMERICA'S<br>Distribution A<br>14150 NEWE<br>110<br>Chantilly, VA<br>United States | CHARITIES<br>Account<br>BROOK DRIVE SUITE<br>A 20151                                                                                                    | America's Charities                                                                                                    |                                                                        |                                                      |                                                |  |  |
|----------------------------------------------------------------------------------------------------|------------------------------------------------------------------------------------|----------------------------------------------------------------------------------------------------|----------------------------------------------------------------------------------------------------|------------------------------------------------------------------------|------------------------------------------------------|------------------------------------------------|--|--|
| Invoice       Invoice #       Invoice Description       Invoice Net Amount         2021/03/05       CF210131_A1234567       F2020 ACMC Dist ID #210131       \$100.00         To obtain your agency's ONLINE PAYMENT REPORT:<br>STEP 1: Visit www.charities.org/reports         STEP 1: Visit www.charities.org/reports         STEP 1: Enter your user name and password. (See Below)<br>STEP 3: Select report option. (See Below)         STEP 4: Enter the distribution id. (See Below)         STEP 4: Enter the distribution id. (See Below)         STEP 4: Enter the distribution id. (See Below)         STEP 4: Enter the distribution id. (See Below)         Need Help? Go to: www.charities.org/support for online support and FAQ's or you can call us at: (703) 957-7888         User Name :       A1234567Charity         Password1:       20151VA         Report Option1:       Diaz3# 210131         ACKNOH/LEDGEMENTS: America's Charities does not send acknowledgements to donors on behalf of your agency         Stepset of this remittance advice is not confirmation of success or failure of this attempt. If you have any questions please contact our Charitable Funds Management Solutions at remittance@charities.org         Summary Section         Vendor #       A1234567       Issue Date       2021/03/12       Remittance Total       \$100.00    <                                                                                                    | America's Ch<br>14150 Newbr<br>Suite 110<br>Chantilly, VA                          | arities<br>200k Drive<br>A 20151                                                                                                    | Bank of Origin: Wells Fargo<br>Issue Date: 2021/03/12<br>Advice Number: E81171<br>Payment Amount: <b>\$100.00</b> USD<br>Vendor #: A1234567 |                                                                        |                                                      |                                                |  |  |
| Invoice       Invoice #       Invoice Description       Invoice Net Amount         2021/03/05       CF210131_A1234567       F2020 ACMC Dist ID #210131       \$100.00         2021/03/05       CF210131_A1234567       F2020 ACMC Dist ID #210131       \$100.00         To obtain your agency's ONLINE PAYMENT REPORT:<br>STEP 1: Visit www.charities.org/reports         STEP 2: Enter the distribution id. (See Below)       STEP 4: Select report option. (See Below)         STEP 4: Enter the distribution id. (See Below)       Need Help? Go to: www.charities.org/support for online support and FAQ's or you can call us at: (703) 957-7888         User Name :       A1234567Charity         Password :       20151VA         Report Option :       Dist # 210131         ACKNOWLEDGEMENTS:       America's Charities does not send acknowledgements to donors on behalf of your agency         This notice is to inform you that an attempt has been or will be made to send funds electronically to your bank account via ACH or Wire transfer. Receipt of this remittance advice is not confirmation of success or failure of this attempt. If you have any questions please contact our Charitable Funds Management Solutions at remittance@charities.org.         Summary Section       Yendor #       A1234567       Issue Date       2021/03/12       Remittance Total       \$100.00         Confidential and Proprietary                                                                           |                                                                                    |                                                                                                    | Remittance A                                                                                                    | Advice                                                                 |                                                      |                                                |  |  |
| 2021/03/05       CF210131_A1234567       F2020 ACMC Dist ID #210131       \$100.00         I constain your agency's ONLINE PAYMENT REPORT:<br>STEP 1: Visit www.charities.org/reports         STEP 1: Visit www.charities.org/reports         STEP 2: Enter your user name and password. (See Below)         STEP 3: Select report option. (See Below)         STEP 4: Enter the distribution id. (See Below)         STEP 4: Enter the distribution id. (See Below)         Need Help? Go to: www.charities.org/support         Password:       20151VA         Report Option:       Dist 210131         ACKNOWLEDGEMENTS: America's Charities does not send acknowledgements to donors on behalf of your agency         This notice is to inform you that an attempt has been or will be made to send funds electronically to your bank account via ACH or Wire transfer. Receipt of this remittance advice is not confirmation of success or failure of this attempt. If you have any questions please contact our Charitable Funds Management Solutions at remittance@charities.org.         Summary Section         Vendor #       A1234567         Vendor #       A1234567         Issue Date       2021/03/12         Remittance Total       \$100.00                                                                                                    | Invoice<br>Date                                                                    | Invoice #                                                                                                    | Invoice Description                                                                                                    |                                                                        |                                                      | Invoice Net Amount                             |  |  |
| To obtain your agency's ONLINE PAYMENT REPORT:<br>STEP 1: Visit www.charities.org/reports<br>STEP 2: Enter your user name and password. (See Below)<br>STEP 3: Select report option. (See Below)<br>STEP 4: Enter the distribution id. (See Below)<br>Need Help? Go to: www.charities.org/support for online support and FAQ's or you can call us at: (703) 957-7888         User Name :       A1234567Charity<br>Password:       20151VA<br>Report Option:       Need # 20151VA<br>Report Option:         ACKNOWLEDGEMENTS:       America's Charities does not send acknowledgements to donors on behalf of your agency         This notice is to inform you that an attempt has been or will be made to send funds electronically to your bank account via ACH or Wire transfer. Receipt of this remittance advice is not confirmation of success or failure of this attempt. If you have any questions please contact our Charitable Funds Management Solutions at remittance@charities.org.         Summary Section       Vendor #       A1234567       Issue Date       2021/03/12       Remittance Total       \$100.00                                                                                                    | 2021/03/05                                                                         | CF210131_A1234567 F                                                                                                    | 2020 ACMC Dist II                                                                                                    | D # <mark>210131</mark>                                                |                                                      | \$100.00                                       |  |  |
| User Name:       A1234567Charity         Password:       20151VA         Report Option:       Dist# 210131         ACKNOWLEDGEMENTS:       America's Charities does not send acknowledgements to donors on behalf of your agency         This notice is to inform you that an attempt has been or will be made to send funds electronically to your bank account via ACH or Wire transfer. Receipt of this remittance advice is not confirmation of success or failure of this attempt. If you have any questions please contact our Charitable Funds Management Solutions at remittance@charities.org.         Summary Section       Vendor #       A1234567       Issue Date       2021/03/12       Remittance Total       \$100.00                                                                                                    |                                                                                    | To obtain your agency's ONL<br><u>STEP 1:</u> Visit <u>www.charities.c</u><br><u>STEP 2:</u> Enter your user name<br><u>STEP 3:</u> Select report option. (<br><u>STEP 4:</u> Enter the distribution<br>Need Help? Go to: <u>www.charit</u> | INE PAYMENT R<br>org/reports<br>and password. (See<br>See Below)<br>id. (See Below)<br>ties.org/support for                                 | EPORT:<br>Below)<br>online support and F                               | 'AQ's or you can call                                | l us at: (703) 957-7888                        |  |  |
| ACKNOWLEDGEMENTS: America's Charities does not send acknowledgements to donors on behalf of your agency         This notice is to inform you that an attempt has been or will be made to send funds electronically to your bank account via ACH or Wire transfer. Receipt of this remittance advice is not confirmation of success or failure of this attempt. If you have any questions please contact our Charitable Funds Management Solutions at remittance@charities.org.         Summary Section         Vendor #         A1234567       Issue Date       2021/03/12       Remittance Total       \$100.00         Confidential and Proprietary                                                                                                    |                                                                                    | User Name:<br>Password:<br>Report Option:                                                                                                    | A1234567Charit<br>20151VA<br>Digt# <mark>210131</mark>                                                                                      | Y                                                                      |                                                      |                                                |  |  |
| This notice is to inform you that an attempt has been or will be made to send funds electronically to your bank account via ACH or Wire transfer. Receipt of this remittance advice is not confirmation of success or failure of this attempt. If you have any questions please contact our Charitable Funds Management Solutions at remittance@charities.org.         Summary Section         Vendor #       A1234567       Issue Date       2021/03/12       Remittance Total       \$100.00         Confidential and Proprietary                                                                                                    |                                                                                    | ACKNOWLEDGEMENTS: An<br>agency                                                                                                    | nerica's Charities do                                                                                                    | es not send acknow                                                     | ledgements to donor                                  | s on behalf of your                            |  |  |
| Vendor #         A1234567         Issue Date         2021/03/12         Remittance Total         \$100.00           Confidential and Proprietary                                                                                                    | This notice is<br>Wire transfer<br>please contact                                  | s to inform you that an attempt has<br>r. Receipt of this remittance advice<br>et our Charitable Funds Manageme<br>ection                                                                                                    | been or will be made<br>is not confirmation<br>ent Solutions at remi                                                                        | le to send funds elec<br>of success or failure<br>ttance@charities.org | tronically to your ba<br>of this attempt. If y<br>g. | nk account via ACH or<br>ou have any questions |  |  |
| Confidential and Proprietary                                                                                                    | Vendor #                                                                           | A1234567                                                                                                    | Issue Date                                                                                                    | 2021/03/12                                                             | Remittance Total                                     | <mark>\$100.00</mark>                          |  |  |
|                                                                                                    |                                                                                    |                                                                                                    | Confidential ar                                                                                                    | d Proprietary                                                          |                                                      |                                                |  |  |

Charity Portal Website: www.charities.org/reports Username: Your Unique Charity ID + charity, ex: A1234567charity Password: Zip Code + State Abbreviation, ex: 55426MN

Once you are on the charity portal website, enter your credentials below. Please do not create a new account or request a new password. One charity account is uniquely created as distributions are sent from America's Charities to the receiving agency.

| Create new account | Log in     | Request new password      |            |  |
|--------------------|------------|---------------------------|------------|--|
|                    |            |                           |            |  |
|                    |            |                           |            |  |
|                    |            |                           |            |  |
| E-ma               | il/Usernam | ne *                      |            |  |
|                    |            |                           | $\bigcirc$ |  |
| Enter              | your e-ma  | il address or username.   |            |  |
| Passi              | word *     |                           |            |  |
|                    |            |                           | $\bigcirc$ |  |
| Enter              | the passwo | ord that accompanies your | account.   |  |
| Lo                 | og in      |                           |            |  |
|                    |            |                           |            |  |
|                    |            |                           |            |  |
|                    |            |                           |            |  |
| Enter              | the passwo | ord that accompanies your | account.   |  |

# ACCESSING REPORTS

## **America's Charities Reporting Portal**

America's Charities provides a robust charity portal to help you be successful in tracking your agency's pledge and distribution data. The charity portal provides the data needed to manage pledges and track incoming funds.

## Dashboard

Upon logging into the Charity Portal, you will see 5 reports to choose from. Click on the report you wish to view.

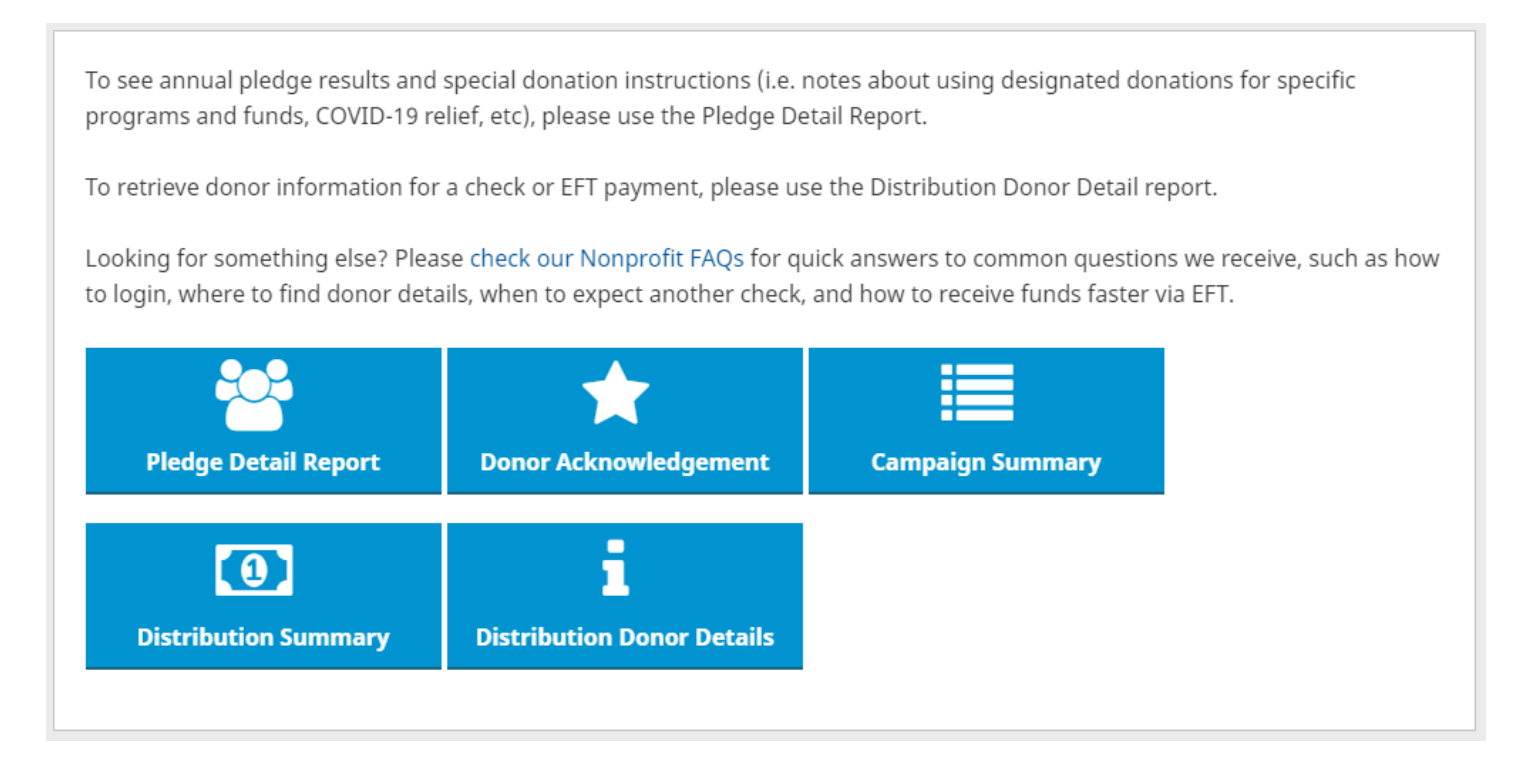

After you choose your filter and click "Submit," the results will load. You can click on any of the columns to sort the report by that column. All reports can be exported to a spreadsheet by clicking the "Download CSV" button. Below is an overview of available reports.

This report displays the individual pledges made by donors. For Begin Date, enter the first day of the year. For End Date, enter "Today's Date." It contains the year-to-date totals for the current campaign and all previous campaigns.

| Pledge Details                                                                                                    | Back to reports |
|----------------------------------------------------------------------------------------------------|-----------------|
| Note: Date Entered is the date a pledge was loaded into our database and not necessarily the date the pledge was made by the donor. |                 |
| Begin Date<br>mm/dd/yyyy                                                                                                    |                 |
| End Date mm/dd/yyyy                                                                                                    |                 |
| Wiew Report     Reset                                                                                                    |                 |

## This screen grab below is an example of the report view. Names have been blocked out for donor privacy.

| Pledge Details            |                                                                                                    |                  |           |              |           |                          |              |       |  |  |  |  |
|---------------------------|----------------------------------------------------------------------------------------------------|------------------|-----------|--------------|-----------|--------------------------|--------------|-------|--|--|--|--|
| Note: Date Entered is the | lote: Date Entered is the date a pledge was loaded into our database and not necessarily the date the pledge was made by the donor. |                  |           |              |           |                          |              |       |  |  |  |  |
| Regio Date                |                                                                                                    |                  |           |              |           |                          |              |       |  |  |  |  |
| 01/01/2020                |                                                                                                    |                  |           |              |           |                          |              |       |  |  |  |  |
| End Date                  |                                                                                                    |                  |           |              |           |                          |              |       |  |  |  |  |
| 05/18/2021                |                                                                                                    |                  |           |              |           |                          |              |       |  |  |  |  |
| ⊞ View Report F           | Reset 🖹 Download CSV                                                                                                    |                  |           |              |           |                          |              |       |  |  |  |  |
| Date Entered              | Designation 🐃                                                                                                    | Federal EIN 🐜    | Last Name | First Name 🐃 | Amount 🐃  | Campaign 🐜               | Payment Type | Notes |  |  |  |  |
| 04/01/2021                | Cancer Care - Park Nicollet Fo                                                                                                    | 23-7346465PNCC   |           |              | \$ 100.00 | 2020 Health Partners WPG | Credit Card  |       |  |  |  |  |
| 04/01/2021                | Caring for Colleagues - Park N                                                                                                    | 23-7346465PNFCC  |           |              | \$ 50.00  | 2020 Health Partners WPG | Credit Card  |       |  |  |  |  |
| 04/01/2021                | Area of Greatest Need - Park I                                                                                                    | 23-7346465PNFAGN |           |              | \$ 40.00  | 2020 Health Partners WPG | Credit Card  |       |  |  |  |  |
| 04/01/2021                | Area of Greatest Need - Park I                                                                                                    | 23-7346465PNFAGN |           |              | \$ 25.00  | 2020 Health Partners WPG | Credit Card  |       |  |  |  |  |

After entering the date parameters, this report will display list of donors who would like to receive an acknowledgement from your organization. The report includes individual donor pledges, donor contact information and whether the donor would like to receive future communication from your agency.

# This screen grab below is an example of the report view. Names and contact information have been blocked out for donor privacy.

| Donor Ad                                                                                                    | cknowled            | lgement         |             |              |         |                |      |       |         |           |                    | B            | ack to reports |
|----------------------------------------------------------------------------------------------------|---------------------|-----------------|-------------|--------------|---------|----------------|------|-------|---------|-----------|--------------------|--------------|----------------|
| This report shows all donors who would like to receive an acknowledgement. The "Future Communication" column indicates if they would like further communication (mailing list, newsletter, etc.). Note: Date Entered is the date a pledge was loaded into our database and not necessarily the date the pledge was made by the donor., |                     |                 |             |              |         |                |      |       |         |           |                    |              |                |
| Begin Date                                                                                                    |                     |                 |             |              |         |                |      |       |         |           |                    |              |                |
| 01/01/2020                                                                                                    |                     |                 |             |              |         |                |      |       |         |           |                    |              |                |
| End Date                                                                                                    |                     |                 |             |              |         |                |      |       |         |           |                    |              |                |
| 05/18/2021                                                                                                    |                     |                 |             |              |         |                |      |       |         |           |                    |              |                |
|                                                                                                    |                     |                 |             |              |         |                |      |       |         |           |                    |              |                |
| I View Repor                                                                                                    | t Reset             | Download CS     | v           |              |         |                |      |       |         |           |                    |              |                |
|                                                                                                    |                     |                 |             |              |         |                |      |       |         |           |                    |              |                |
|                                                                                                    |                     |                 |             |              |         |                |      |       |         |           |                    |              |                |
| Date Entered                                                                                                    | Designation         | Federal EIN     | Last Name 🐃 | First Name 🐃 | Email 🖡 | Street Address | City | State | Zipcode | Amount    | Campaign 🖘         | Payment Type | Future Comm    |
| 04/01/2021                                                                                                    | Cancer Care - Park  | 23-7346465PNCC  |             |              |         | ł              |      |       |         | \$ 100.00 | 2020 Health Partne | Credit Card  | Do Not Allow   |
| 04/01/2021                                                                                                    | Caring for Colleage | 23-7346465PNFCC |             |              |         |                |      | MN    | 55422   | \$ 50.00  | 2020 Health Partne | Credit Card  | Do Not Allow   |
| 04/01/2021                                                                                                    | Area of Greatest N  | 23-7346465PNFAG |             |              |         | ł              |      |       |         | \$ 40.00  | 2020 Health Partne | Credit Card  | Do Not Allow   |
| 04/01/2021                                                                                                    | Area of Greatest N  | 23-7346465PNFAG |             |              |         |                |      | MN    | 55442   | \$ 25.00  | 2020 Health Partne | Credit Card  | Do Not Allow   |

### **Campaign Summary Report**

This report will show the total amount your agency has raised from one or multiple workplace giving campaigns. Entering a campaign year is optional.

#### This screen grab below is an example of the report view.

| Campaign Summary                     | Campaign Summary |             |  |  |  |  |  |  |  |  |
|--------------------------------------|------------------|-------------|--|--|--|--|--|--|--|--|
| Campaign Year (optional)             |                  |             |  |  |  |  |  |  |  |  |
| III View Report Reset 🗈 Download CSV |                  |             |  |  |  |  |  |  |  |  |
| Campaign                             | Year 🖡           | Amount      |  |  |  |  |  |  |  |  |
| 2020 Health Partners WPG             | 2020             | \$18,148.00 |  |  |  |  |  |  |  |  |

#### **Distribution Campaign Summary Report**

This report will show the total amount your agency has received for a particular distribution from one or multiple workplace giving campaigns. Please enter the distribution ID located on your remittance email or check stub. The distribution ID is a 3-digit or 6-digit number. The total on this report is the total amount of funds your agency should expect to receive.

#### This screen grab below is an example of the report view.

| Distribution Campaign Summa                                                                                                | Distribution Campaign Summary                                |        |            |  |  |  |  |  |  |  |  |  |
|----------------------------------------------------------------------------------------------------|--------------------------------------------------------------|--------|------------|--|--|--|--|--|--|--|--|--|
| Please enter numerical portion of 'Report Option:<br>ID' that appears on your check stub. Ex ID123<br>Enter: 123<br>210131 |                                                              |        |            |  |  |  |  |  |  |  |  |  |
| Evicence Reset     Evicence Provided CSV     Compared and CSV                                                              |                                                              |        |            |  |  |  |  |  |  |  |  |  |
| Company 🖙                                                                                                    | Campaign 🖙                                                   | Year 🐃 | Amount 🖙   |  |  |  |  |  |  |  |  |  |
| 2019 American Express Corp Match Distribution for AC Members                                                               | 2019 American Express Corp Match Distribution for AC Members | 2019   | \$7,532.52 |  |  |  |  |  |  |  |  |  |
| 2019 American Express Distribution for AC Members                                                                          | 2019 American Express Distribution for AC Members            | 2019   | \$8,785.27 |  |  |  |  |  |  |  |  |  |

#### **Distribution Donor Detail Report**

This report shows the list of donors who contributed to the funds your agency received for a particular distribution. Funds may be consolidated from one or multiple workplace giving campaigns. Please enter the distribution ID located on your remittance email or check stub. The distribution ID is a 3-digit or 6-digit number. This screen grab below is an example of the report view. Donor names and contact information have been blocked out for donor privacy.

| Distribution Donor Detail                                              |                                                              |               |             |              |         |                |      |       |         |             |                  | Ba          | ack to reports |              |
|------------------------------------------------------------------------|--------------------------------------------------------------|---------------|-------------|--------------|---------|----------------|------|-------|---------|-------------|------------------|-------------|----------------|--------------|
| Please enter nun<br>ID' that appe<br>Enter: 123<br>210131<br>View Repo | Please enter numerical portion of 'Report Option:         ID |               |             |              |         |                |      |       |         |             |                  |             |                |              |
| Date Entered                                                           | Designation                                                  | Federal EIN 🖘 | Last Name 🖛 | First Name 🖙 | Email 🖛 | Street Address | City | State | Zipcode | Current Pay | Campaign 🖡       | Payment Typ | Future Com     | Send Acknow  |
| 12/30/2020                                                             | America's Chariti                                            | 54-1517707    |             |              |         | i              |      |       |         | \$ 15.00    | 2019 American Ex | Check       | Allow          | Allow        |
| 02/09/2021                                                             | America's Chariti                                            | 54-1517707    |             |              | •       |                |      |       | -       | \$ 5.00     | San Bernardino 2 | Check       | Do Not Allow   | Do Not Allow |

# **QUESTIONS?**

Please <u>check our Nonprofit FAQs</u> for quick answers to common questions we receive, such as how to login, where to find donor details, when to expect another check, and how to receive funds faster via EFT

Nonprofit FAQs: https://www.charities.org/nonprofit-faqs

Call our HelpDesk Team: (703) 957-7888

Send an Email: <u>help@charities.org</u>

Submit a Request: https://americascharities.zendesk.com/hc/en-us/requests/new